È sempre **buona norma** affiancare i propri figli quando usano Internet, per evitare che vadano incontro a **contenuti inappropriati, violenti, illegali e pericolosi per la salute.** 

Purtroppo non sempre questo è possibile.

Ecco una **guida** che aiuta i genitori a gestire e monitorare l'utilizzo dei dispositivi dei propri figli e ad **impostare** l'accesso ad Internet, nel momento in cui restano da soli alle prese con Internet.

**N.B.** questa guida è realizzata per l'utente che utilizza Windows. Kaspersky Safe Kids è disponibile anche per Mac – Android – iOS

#### Guida

Per prima cosa devi installare Kaspersky Safe Kids.

Visita il sito <u>https://www.kaspersky.it/safe-kids</u> e scegli la versione da installare (in questa guida vedrai l'installazione della versione free)

**N.B.** la versione free, come possiamo vedere da questa immagine, ha delle funzionalità in meno, ma te la consiglio, per le buone funzionalità di base.

| Prodotti - Rinnova Download Assistenza                                                                                                    | a Centro risorse Blog -        | ٩,                                |
|----------------------------------------------------------------------------------------------------|--------------------------------|-----------------------------------|
|                                                                                                    | Kaspersky<br>Safe Kids<br>Free | Kaspersky<br>Safe Kids<br>Premium |
| FILTRO CONTENUTI ONLINE<br>Proteggi i tuoi figli da contenuti e siti web<br>inappropriati*                                                        | ×                              | ×                                 |
| RICERCA SICURA SU YOUTUBE novità<br>Blocca le richieste di ricerca ritenute<br>inappropriate**                                                    | ~                              | 4                                 |
| CONTROLLO DELLE APP<br>Gestisci l'uso delle app in base a tempo,<br>limiti di età o categoria <sup>4</sup>                                        | ~                              | ×                                 |
| <ul> <li>GESTIONE DELLO SCHERMO<br/>Gestisci il numero di ore al giorno che i<br/>bambini passano sui loro dispositivi*</li> </ul>                | ~                              | *                                 |
| GESTIONE DEL TEMPO TRASCORSO<br>DAVANTI ALLO SCHERMO<br>Imposta il tempo preciso di utilizzo dello<br>schermo per ciascun dispositivo*            |                                | *                                 |
| LOCALIZZATORE BAMBINI<br>Visualizza la posizione dei tuoi figli su<br>mappa e stabilisci un'area di sicurezza                                     |                                | ×                                 |
| <ul> <li>CONTROLLO BATTERIA<br/>Ricevi una notifica se la batteria è quasi<br/>scarica in modo da non perdere mai i<br/>contatti</li> </ul>       |                                | ×                                 |
| MONITORAGGIO SOCIAL NETWORK<br>Monitora le attività pubbliche di Facebook<br>tramite My Kaspersky                                                 |                                | ×                                 |
| CRONOLOGIA DI RICERCA SU YOUTUBE (novità) Visualizza le ricerche dei tuoi figli per comprenderne al meglio gli interessi**                        |                                | *                                 |
| AVVISI IN TEMPO REALE<br>Ricevi avvisi in caso di accesso a siti e app<br>non sicuri, se l'area di sicurezza viene<br>oltrepassata e altro ancora |                                | *                                 |
|                                                                                                    | Protegge i tuoi figli 🕜        | Protegge i tuoi figli 🕜           |
|                                                                                                    |                                |                                   |

Clicca su **DOWNLOAD PER PC** 

|         | Бом                                                          |                                                | RICA KASPE                                  | Statica 10<br>Statica 10<br>DOWNLOAD PER MAC |
|---------|--------------------------------------------------------------|------------------------------------------------|---------------------------------------------|----------------------------------------------|
|         |                                                              |                                                | PER IN                                      | NIZIARE                                      |
| WINDOWS | MAC                                                          | IPHONE / IPAD                                  | ANDROID                                     |                                              |
| 1       | Apri il browser w<br>questo indirizzo:                       | eb sul PC di tuo fiç<br>kas.pr/kids            | glio e inserisci                            | ← → ♠ □ kas.pr/kids Kaspersky* Safe Kids*    |
| 2       | Clicca sul pulsan<br>Safe Kids sul com<br>installazione rapi | te "Download PC"<br>nputer, quindi segu<br>da. | e installa Kaspersky<br>ii le istruzioni di | Windows                                      |
| 3       | Per gestire le reg<br>stesse credenzial<br>l'installazione.  | ole, accedi a My K<br>i e password utiliz      | aspersky con le<br>zate durante             |                                              |

Clicca su **DOWNLOAD PC** e successivamente **Salva File** (procedura eseguita con **Firefox Mozilla**).

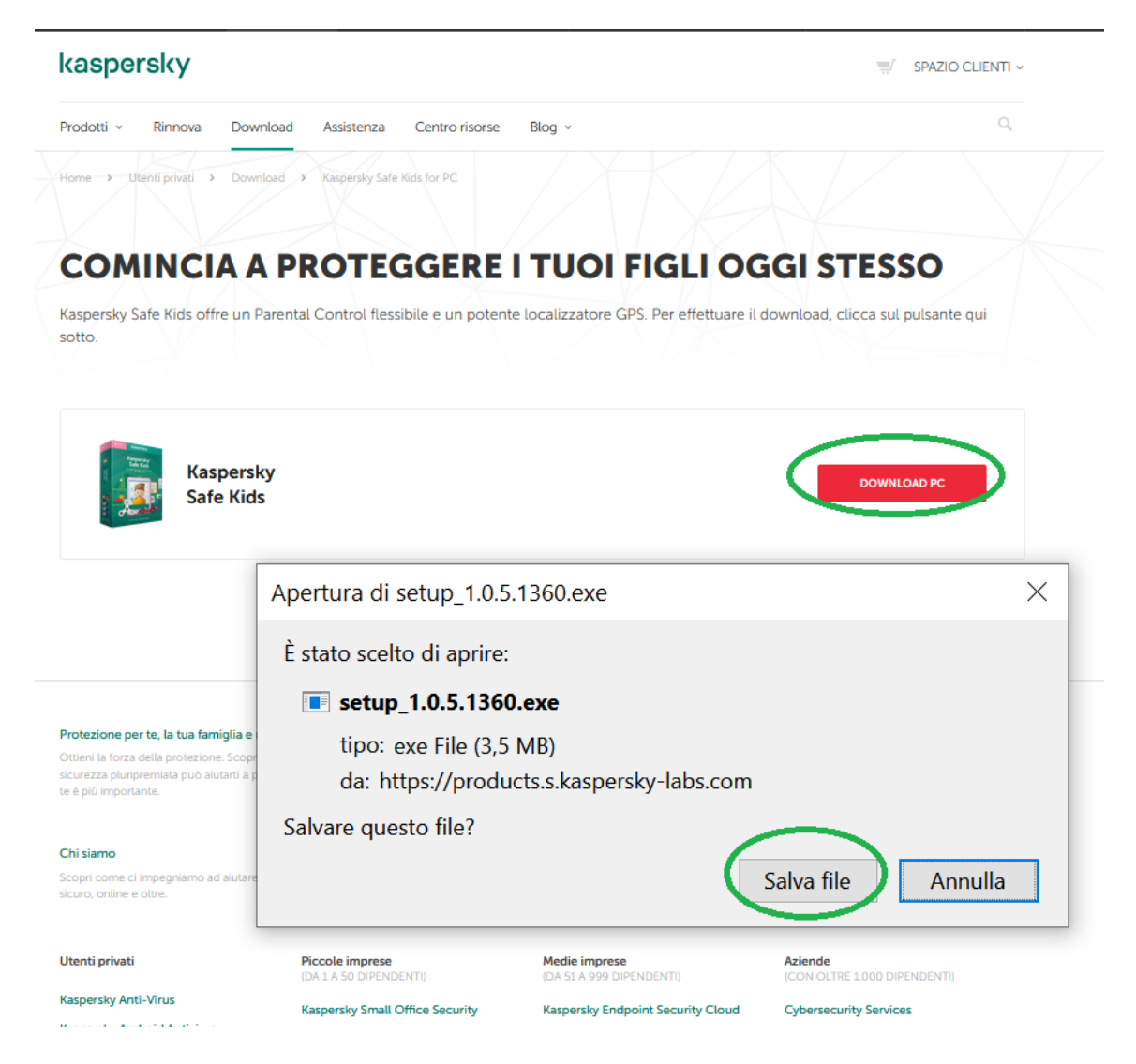

Apri la cartella **download nel tuo PC** ed esegui **setup\_1.0.5.1360.exe** (versione al 15/11/2020).

| 🖊   🕑 📜 🗧   Download                                                                    |             |                           |                   | -         | - 🗆     |
|-----------------------------------------------------------------------------------------|-------------|---------------------------|-------------------|-----------|---------|
| File Home Condividi Visualizza                                                          |             |                           |                   |           |         |
| Aggiungi ad<br>Accesso rapido                                                           | Sposta in ▼ | ¥ Elimina ▼<br>■ Rinomina | Nuova<br>cartella | Proprietà | Selezio |
| Appunti                                                                                 | Orga        | nizza                     | Nuovo             | Apri      | Selez   |
| $\leftarrow$ $\rightarrow$ $\checkmark$ $\uparrow$ $\clubsuit$ > Questo PC > Download > | >           | v U                       | ○ Cerca in Do     | ownload   |         |
| ∧ Nome                                                                                  |             |                           |                   |           | Ultin   |
| setup_1.0.5.1360.                                                                       | .exe        |                           |                   |           | 14/1    |
| > 🐱 Dropbox 🔤 GPP ••••                                                                  |             |                           |                   |           | 1.64    |
| > 🔷 OneDrive                                                                            |             |                           |                   |           |         |
| ✓ Squesto PC ✓ Zor                                                                      |             |                           |                   |           |         |
| ti 🔤 test                                                                               |             |                           |                   |           |         |
| > 🔜 Desktop 🗰 test                                                                      |             |                           |                   |           |         |
| > 🛅 Documenti 📃 gor                                                                     |             |                           |                   |           |         |
| > 🕹 Download                                                                            |             |                           |                   |           |         |
| > 🔚 Immagini                                                                            |             |                           |                   |           |         |
| Musica Pau                                                                              |             |                           |                   |           |         |
| ciac                                                                                    |             |                           |                   |           |         |
|                                                                                         |             |                           |                   |           |         |
| > 📰 Video 📄 cop                                                                         |             |                           |                   |           |         |
| > Lisco locale (C:)                                                                     |             |                           |                   |           |         |
| 435 elementi 🛛 Impostazione: 💐 Condiviso                                                |             |                           |                   |           |         |

# Clicca su **Continua**

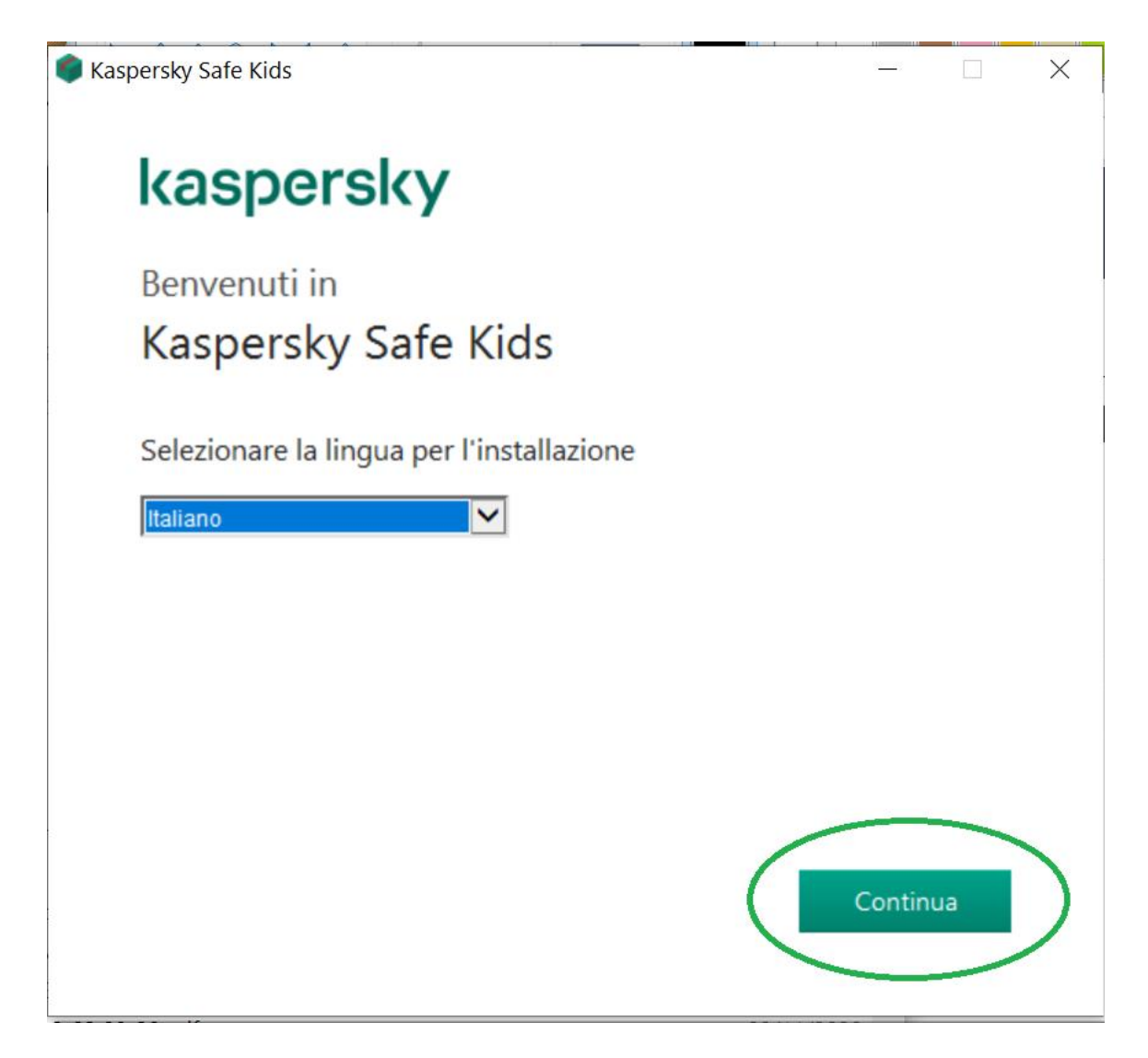

Spunta le due caselle per accettare i termini e clicca su Accetta

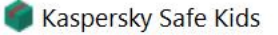

## CONTRATTO DI LICENZA CON L'UTENTE FINALE DI KASPERSKY SAFE KIDS FOR WINDOWS ("CONTRATTO DI LICENZA")

X

Accetta

LEGGERE ATTENTAMENTE IL SEGUENTE CONTRATTO DI LICENZA PRIMA DI INIZIARE A UTILIZZARE IL SOFTWARE.

L'ACCESSO AL PRESENTE CONTRATTO DI LICENZA È CONSENTITO SOLO AGLI ADULTI. I BAMBINI DEVONO RICHIEDERE A UN GENITORE O TUTORE LEGALE DI LEGGERE E ACCETTARE IL PRESENTE CONTRATTO DI LICENZA PER LORO CONTO. I GENITORI O I TITOLARI DELLA POTESTÀ GENITORIALE DEVONO ACCETTARE IL PRESENTE CONTRATTO DI LICENZA PER CONTO DEL MINORE E ASSUMERE LA PIENA RESPONSABILITÀ PER TUTTI GLI OBBLIGHI IMPOSTI ALL'UTENTE FINALE DERIVANTI DAI TERMINI DEL PRESENTE CONTRATTO DI LICENZA.

ESEGUENDO IL SOFTWARE O FACENDO CLIC SUL PULSANTE CHE INDICA L'ACCETTAZIONE DA PARTE DELL'UTENTE NELLA FINESTRA CONTENENTE IL CONTRATTO DI LICENZA OPPURE

Confermo di aver letto, compreso e accettato i termini e le condizioni del Contratto di licenza con l'utente finale.

Confermo di essere consapevole e di accettare che i miei dati verranno gestiti e trasmessi fanche a paesi terzi) come descritto nell'Informativa sulla privacy. Confermo di aver letto e compreso l'Informativa sulla privacy.

Attendi la fine del processo.

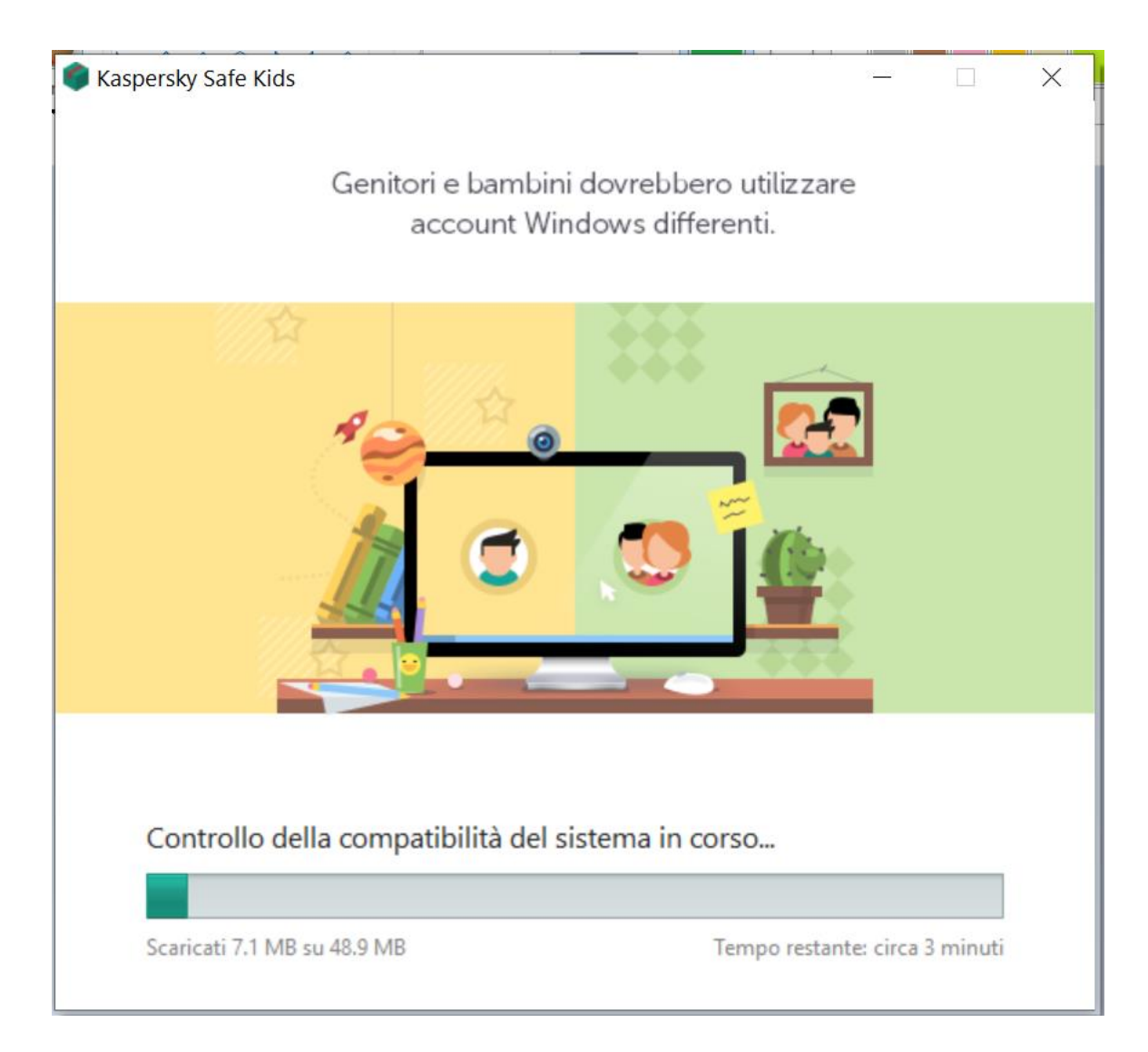

Spunta Avvia ora Assistente....e clicca su Fine

# kaspersky

# Kaspersky Safe Kids Installazione completata

Configurare Kaspersky Safe Kids per consentire ai bambini di iniziare. vvvia ora Assistente configurazione di Kaspersky Safe Kids Fine

<u>12 -</u>

X

Successivamente clicca su Avanti

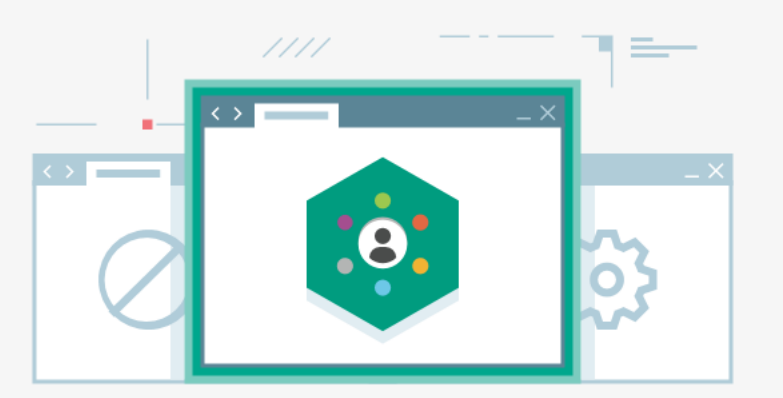

#### Ancora pochi passaggi per iniziare

Tra qualche istante verrà eseguita la registrazione a My Kaspersky e verrà configurata l'applicazione.

Successivamente sarà possibile controllare il tempo che il bambino trascorre al computer, bloccare o consentire determinati siti Web e applicazioni e così via.

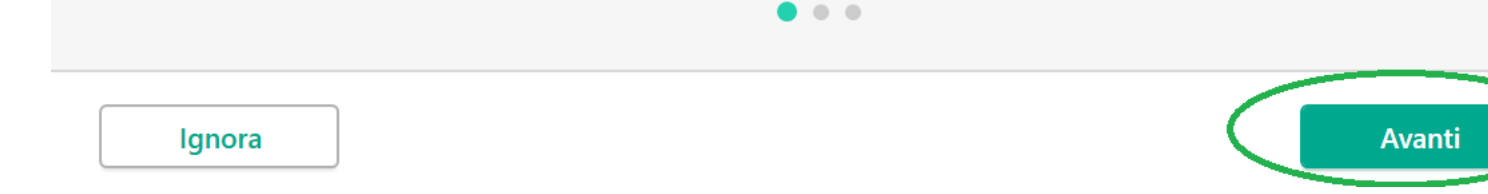

A questo punto troviamo un passo importante, Kaspersky ti consiglia, in base all'età, il modo giusto per spiegare questa cosa a tuo figlio/a. Per esempio ad un bambino di 7-10 anni potresti dire la frase riportata nell' immagine sottostante.

Fatto questo clicca su Inizia

?

## Consiglio per i genitori

contrario, il bambino potrebbe rifiutare di mangiare senza un cartone animato o piangere se non gli viene dato il telefono.

#### Età: 7-10

I bambini di 7-10 anni possono utilizzare un computer per i compiti e un telefono per contattare amici e familiari, quindi non è insolito che abbiano dei propri dispositivi. È meglio installare l'applicazione prima di dare al bambino il suo primo dispositivo personale. Potete ad esempio dire a vostro figlio:

> "Ho installato uno speciale programma per proteggerti. Ti insegnerà come utilizzare Internet in tutta sicurezza, ti segnalerà le informazioni sbagliate e ti aiuterà a trovare il telefono se lo perdi."

Non occorre fornire al bambino informazioni su tutte le funzioni del programma. Utilizzate con buon senso le informazioni che ottenete da Kaspersky Safe Kids.

I bambini di 7-10 anni trascorrono la maggior parte del loro tempo libero giocando. Se dedicano tutto il proprio tempo all'uso di giochi per computer, possono sviluppare una dipendenza. È importante controllare il tempo che il bambino trascorre davanti allo schermo. Il limite di tempo consigliato è di 2 ore al

# Inserire la **propria mail**, e scegliere una **password** con i **criteri richiesti da Kaspersky**.

Successivamente clicca su Esegui registrazione

?

Inizia

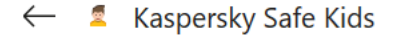

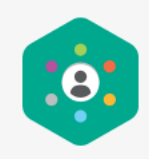

#### Connettersi a My Kaspersky

Tutte le impostazioni di Kaspersky Safe Kids vengono gestite in **My Kaspersky**. L'accesso a My Kaspersky richiede la registrazione. Dopo la registrazione, utilizzare lo stesso indirizzo e-mail e la relativa password ogni volta che si connette un dispositivo o si esegue l'accesso a my.kaspersky.com. 

 guine di @gnil.com
 Image: Com

 guine di @gnil.com
 Image: Com

 Image: Com
 Image: Com

 Image: Com
 Image: Com

 Image: Com
 Image: Com

 Image: Com
 Image: Com

 Image: Com
 Image: Com

 Image: Com
 Image: Com

 Image: Com
 Image: Com

 Image: Com
 Image: Com

 Image: Com
 Image: Com

 Image: Com
 Image: Com

 Image: Com
 Image: Com

 Image: Com
 Image: Com

 Image: Com
 Image: Com

 Image: Com
 Image: Com

 Image: Com
 Image: Com

 Image: Com
 Image: Com

 Image: Com
 Image: Com

 Image: Com
 Image: Com

 Image: Com
 Image: Com

 Image: Com
 Image: Com

 Image: Com
 Image: Com

 Image: Com
 Image: Com

Un messaggio di conferma ti annuncerà l'eseguita registrazione, clicca su **Avanti** 

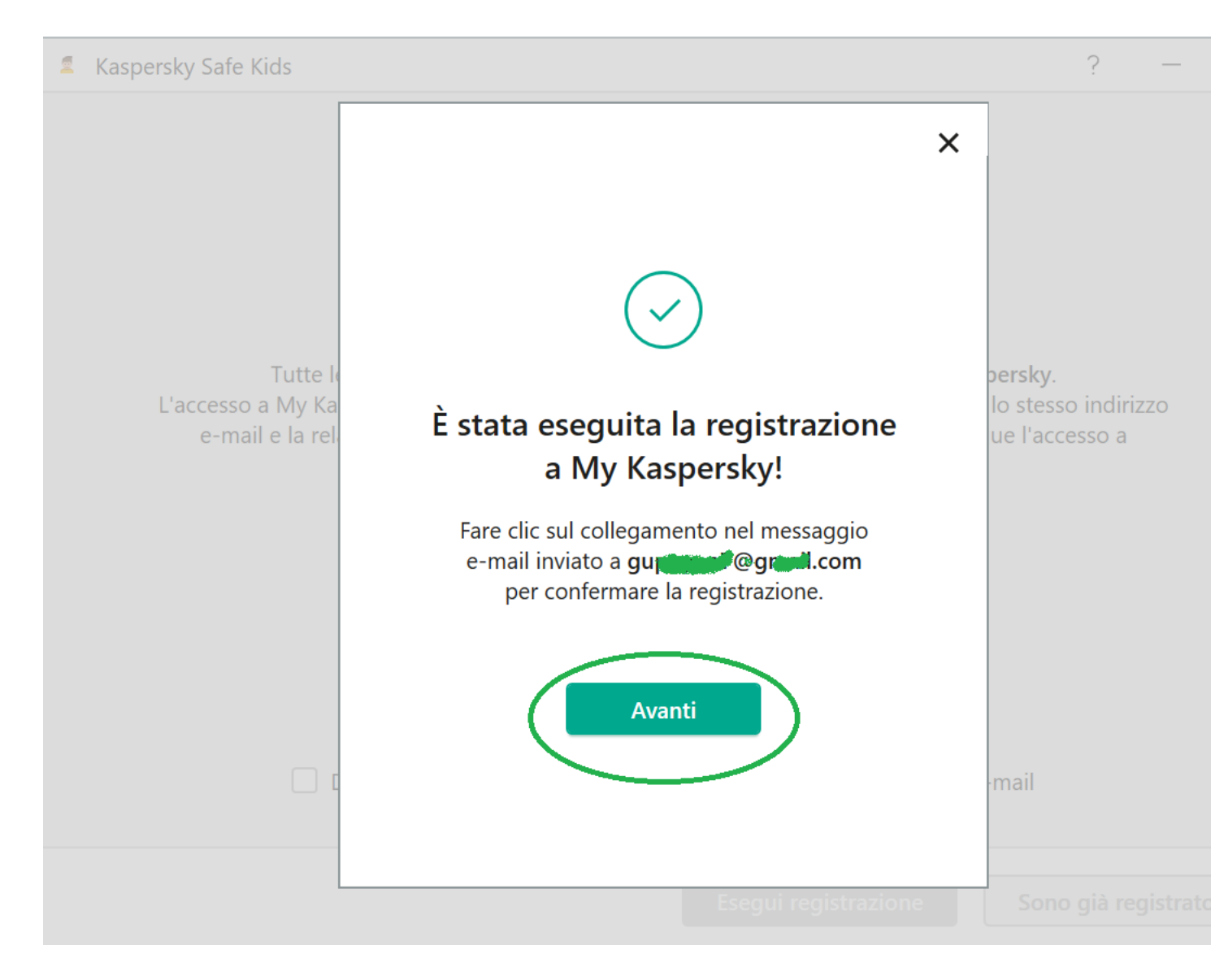

#### Clicca su Accetto

#### Informativa sul marketing

#### INFORMATIVA RELATIVA AL TRATTAMENTO DEI DATI PER FINALITÀ DI MARKETING (INFORMATIVA SUL MARKETING)

L'Informativa relativa al trattamento dei dati per finalità di marketing (di seguito "Informativa") si riferisce a Kaspersky Safe Kids for Windows (di seguito "Software").

Tutti i termini utilizzati nella presente Informativa hanno lo stesso significato definito nel Contratto di licenza con l'utente finale (EULA) nella Clausola "Definizioni".

Leggere attentamente i termini della presente Informativa, nonché tutti i documenti citati nella stessa, prima di accettarla. Se il Software viene impiegato all'interno di un soggetto giuridico o su un Computer utilizzato da diverse persone, l'Utente deve garantire che tutti abbiano compreso e accettato le condizioni di tale Informativa prima di iniziare l'elaborazione dei dati.

#### Elaborazione e protezione dei dati

# Non accetto

E ancora clicca su **Accetto** 

?

| Informativa su                                                                                                    | Il marketing<br>RELATIVA AL TRATTAMENTO DEI DATI PER FINALITÀ DI MARKETING |                     |                     |
|----------------------------------------------------------------------------------------------------|----------------------------------------------------------------------------|---------------------|---------------------|
| L'Informa<br>"Informa<br>Tutti i ter<br>Contratto<br>Leggere<br>nella stes<br>giuridico<br>abbiano<br>dei dati.<br>Elaborazione | Soc MARKETING)                                                             | el<br>at<br>o<br>it | ti<br>tti<br>izione |
|                                                                                                    | Non accetto                                                                |                     |                     |

A questo punto il software ci chiederà su quale dei **tuoi account** (anche più di uno) vuoi attivare il monitoraggio. Puoi farlo:

1) su un **account già esistente** (come mostrato in queste immagini) **attivando il selettore**, **inserendo l'anno di nascita** di tuo figlio/a e cliccando su **Fine**.

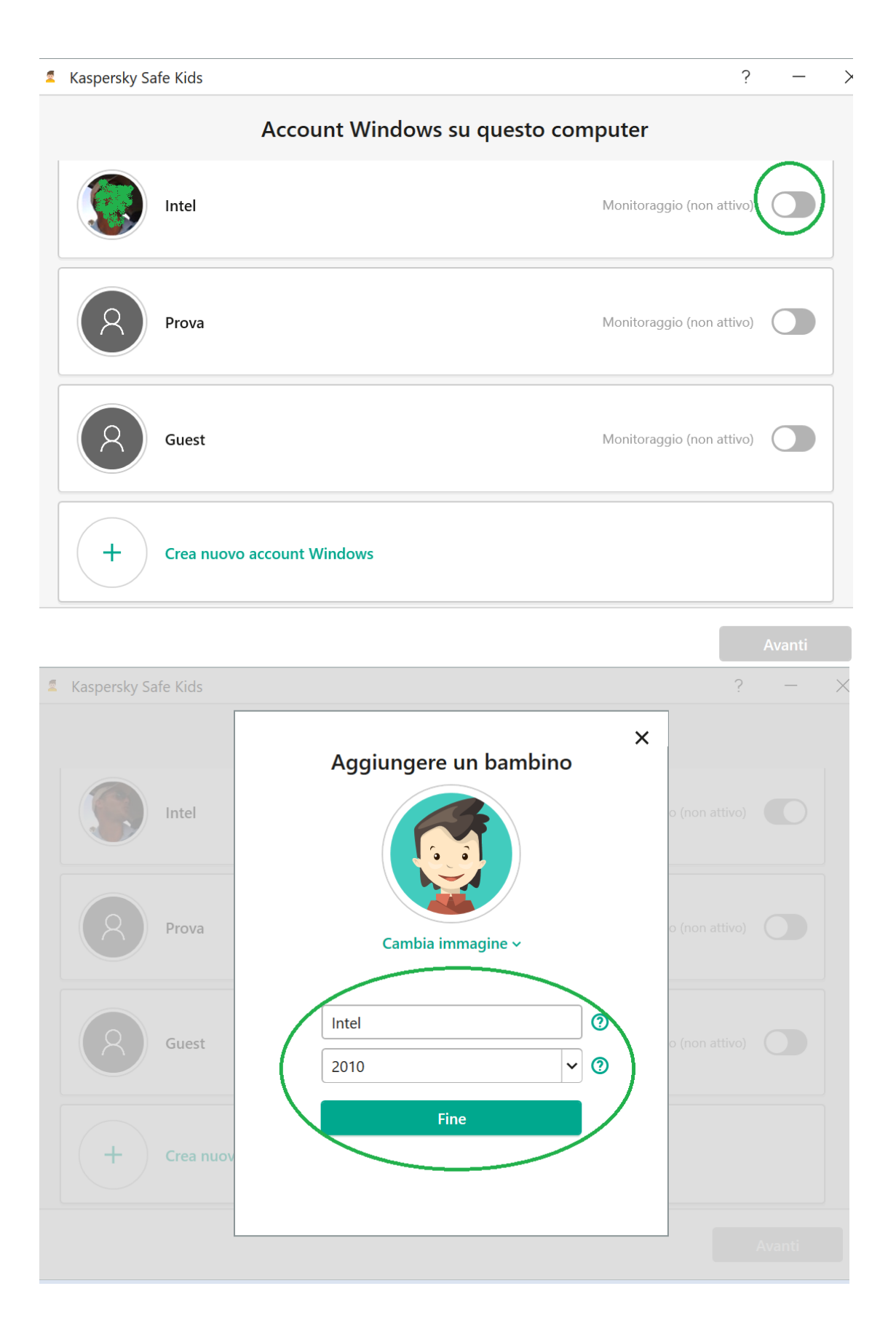

 Oppure su un nuovo account cliccando su Crea nuovo account Windows, inserendo il nome di tuo figlio/a (o qualsiasi nome), scegliendo una password,(rispettando i criteri richiesti) e **inserendo un suggerimento per ricordare la password in caso la dimenticassi** e infine clicca su **Fine** e inserisci sempre il nome del figlio/a e l'anno di nascita.

| Kaspersky Sa | afe Kids                                                                                                    |                                                  | ? —                |   |
|--------------|----------------------------------------------------------------------------------------------------|--------------------------------------------------|--------------------|---|
|              | Account Windows su questo com                                                                                                    | puter                                            |                    |   |
|              | Intel                                                                                                    | Monitoraggio (non attiv                          | /0)                |   |
| 8            | Prova                                                                                                    | Monitoraggio (non attiv                          | ro)                |   |
| 8            | Guest                                                                                                    | Monitoraggio (non attiv                          | /0)                |   |
| +            | Crea nuovo account Windows                                                                                                    |                                                  |                    |   |
|              |                                                                                                    |                                                  |                    |   |
|              |                                                                                                    |                                                  | Avanti             |   |
| Kaspersky S  | Safe Kids                                                                                                    |                                                  | Avanti<br>? -      | _ |
| Kaspersky S  | Safe Kids<br>Account Windows su questo cor                                                                                                    | nputer<br>2                                      | Avanti<br>? -      | _ |
| Kaspersky S  | afe Kids<br>Account Windows su questo cor<br>Nuovo account Windows                                                                                        | nnuter<br>?                                      | Avanti<br>? -<br>× | _ |
| Kaspersky S  | Safe Kids Account Windows su questo cor Nuovo account Windows Nome figlio                                                                                 | nputer<br>?                                      | Avanti ? -         |   |
| Kaspersky S  | Safe Kids Account Windows su questo cor Nuovo account Windows Nome figlio                                                                                 | nputer<br>?                                      | Avanti ? -         |   |
| Kaspersky S  | Safe Kids Account Windows su questo cor Nuovo account Windows Nome figlio                                                                                 | nnuter<br>?                                      | Avanti ? -         |   |
| Kaspersky S  | Safe Kids<br>Account Windows su questo con<br>Nuovo account Windows<br>Nome figlio<br>Nome figlio<br>Città<br>Un suggemento aiutera<br>passwed.           | nnuter<br>?                                      | Avanti ? -         |   |
| Kaspersky S  | Safe Kids<br>Account Windows su questo cor<br>Nuovo account Windows<br>Nome figlio<br>Nome figlio<br>Città<br>Un suggetmento aiutera<br>passwed           | nputer<br>?                                      | Avanti ? -         |   |
| Kaspersky S  | Safe Kids<br>Account Windows su questo con<br>Nuovo account Windows<br>Nome figlio<br>Nome figlio<br>Città<br>Città<br>Un suggeumento aiuter<br>password. | nouter<br>?                                      | Avanti ? -         |   |
| Kaspersky S  | Safe Kids<br>Account Windows su questo con<br>Nuovo account Windows<br>Nome figlio<br>Nome figlio<br>Città<br>Città<br>Un suggeumento aiuter<br>password. | nouter<br>?<br>a l'utente a ricordare la<br>Fine | Avanti ? -         |   |

A questo punto, dopo aver **creato tutti gli account** che desideri, **attiva i selettori** degli account che ti interessa monitorare. In questo caso si è scelto di attivare il **monitoraggio** su un **nuovo account appena creato**.

#### Fatto questo clicca su Avanti

| 2 | Kaspersky Sa | afe Kids                              | ?                         | _      |
|---|--------------|---------------------------------------|---------------------------|--------|
|   |              | Account Windows su questo com         | puter                     |        |
|   |              | Intel                                 | Monitoraggio (non attivo) |        |
|   | 8            | Prova                                 | Monitoraggio (non attivo) |        |
|   | 8            | Guest                                 | Monitoraggio (non attivo) |        |
| ( | 8            | Nome figlio (Nome figlio)<br>Modifica | Monitoraggio (attivo)     |        |
|   |              |                                       |                           | Avanti |

Clicca su **Avanti** 

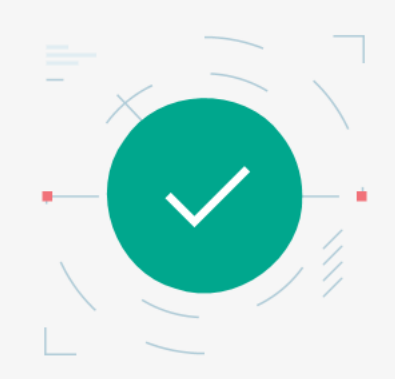

## Kaspersky Safe Kids è installato ed è già in esecuzione!

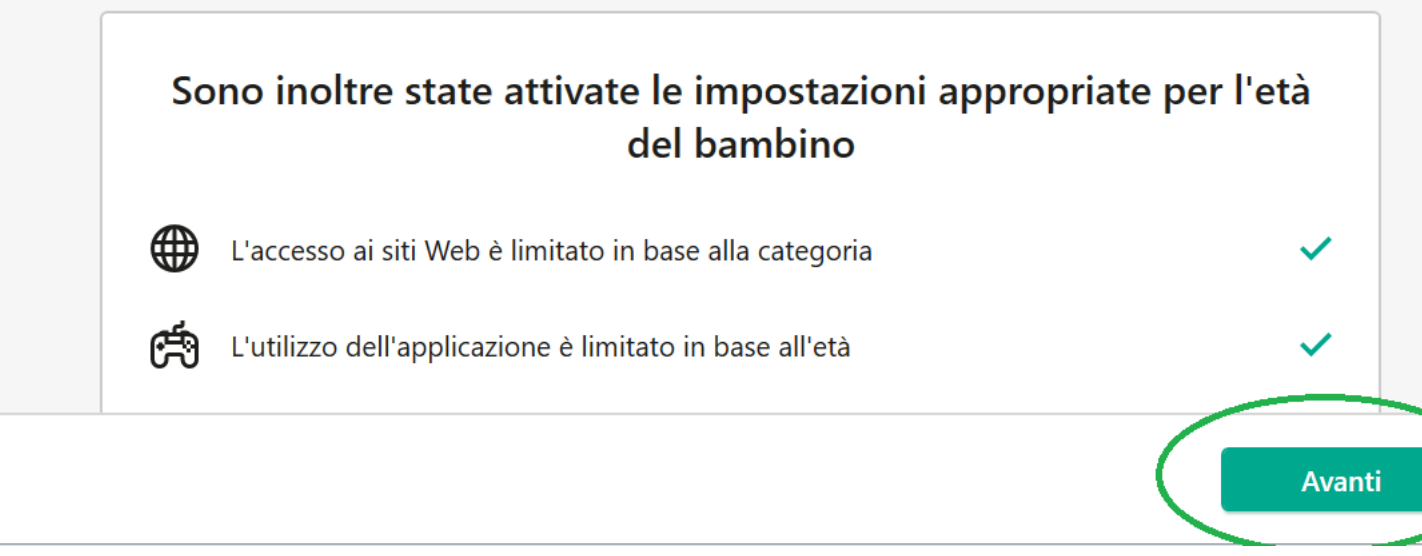

Clicca ancora su Avanti

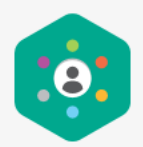

In My Kaspersky sono disponibili altre impostazioni:

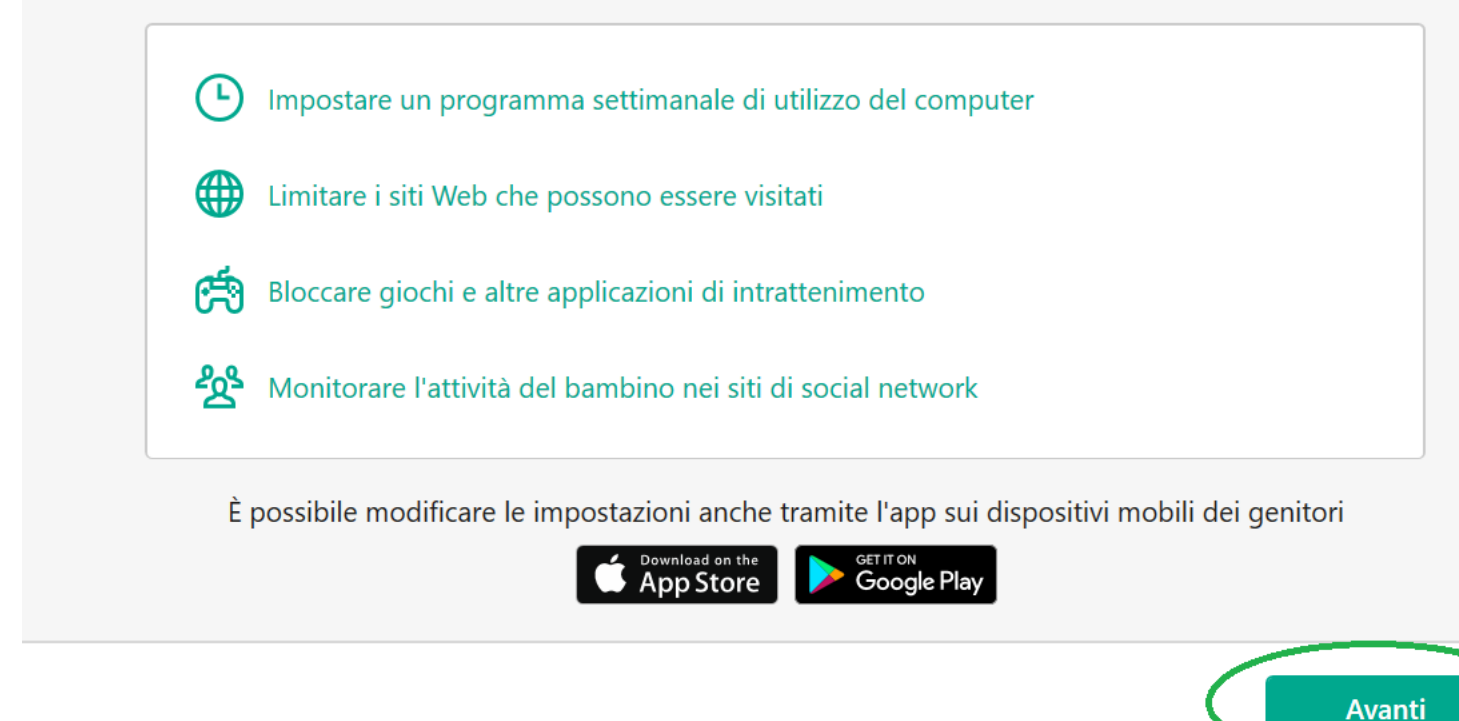

A questo punto **Kaspersky** ci chiede se passare alla versione **Premium** (con alcune funzionalità in più) o se visualizzare questo avviso più tardi. In questo caso si è scelto **Visualizza più tardi** 

## Funzionalità premium per dispositivi Windows, macOS, Android e iOS

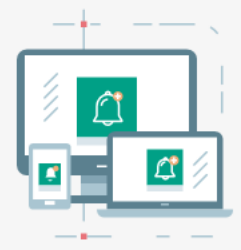

# Pianificazione flessibile

Spegnendo i dispositivi dei bambini di notte, è possibile aiutarli a dormire meglio

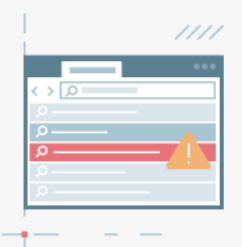

# Social network

È possibile tenere sotto controllo i post e gli amici de bambino su Facebook

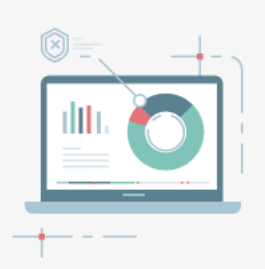

Visualizza più tardi

# Notifiche push

I genitori possono sapere immediatamente se il bambino sta correndo rischi online e visualizzare rapporti dettagliati sulle sue attività

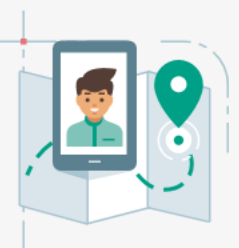

## Tracciamento GPS

È possibile tracciare in tempo reale la posizione del bambin su una mappa per la massima tranquillità

Passa a Premium

Adesso se sei su un **account diverso** da quello scelto per il monitoraggio clicca su **Cambia account** 

Verrai **scollegato dall' account** e dovrai cliccare sul nuovo account appena creato e **inserire la password** scelta <u>qui</u> per entrare nell' account da monitorare.

#### Kaspersky Safe Kids non limita le attività dell'utente con questo account:

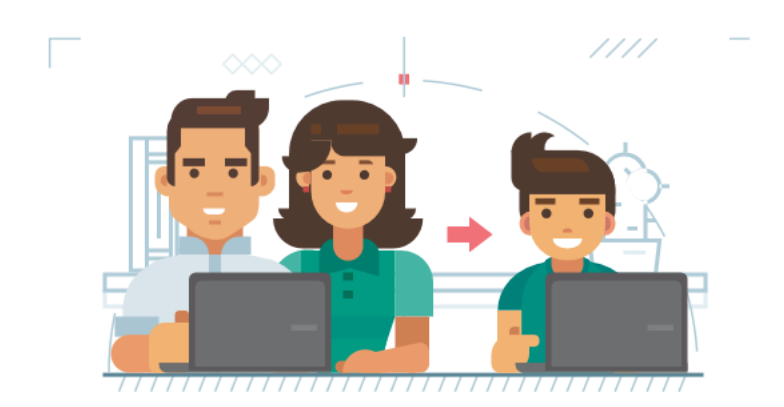

Assicurarsi che i bambini accedano con gli account Windows selezionati appositamente per loro. Non dimenticare di effettuare la disconnessione al termine dell'utilizzo di questo computer.

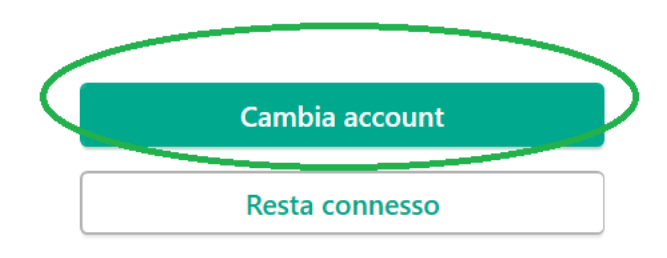

Una volta **effettuato l'accesso** con **l'account protetto e monitorato** se provi ad effettuare una ricerca o visitare un sito dai contenuti inappropriati, violenti, illegali e pericolosi per la salute, noterai (vedi immagine sotto) come **qualsiasi browser lo impedirà**.

| J | G Kasper                 | sky Safe Kids | × +                                                                                    |
|---|--------------------------|---------------|----------------------------------------------------------------------------------------|
|   | $\leftarrow \rightarrow$ | Ö             | https://www.google.com/search?safe=active&source=hp&ei=IS6wX9bgOo_hUsPhsJgD&q&&oq=&&gs |
|   |                          |               |                                                                                        |
|   |                          |               | Questi risultati di ricerca potrebbero non essere sicuri.                              |
|   |                          |               | La query di ricerca corrisponde alle seguenti categorie vietate:<br>Per adulti         |
|   |                          |               | Indietro                                                                               |
|   |                          |               |                                                                                        |

A questo punto dobbiamo **confermare l'account Kaspersky** per monitorare il dispositivo protetto.

**Apri la mail** che hai inserito <u>qui</u> in fase di registrazione a **Kaspersky**.

|                                | Principale                                |                                                                       |
|--------------------------------|-------------------------------------------|-----------------------------------------------------------------------|
| <b>D</b> Posta in arrivo 1.716 |                                           |                                                                       |
| 🗙 Speciali                     | 🗧 🙀 Ď My Kaspersky                        | 🔦 Verificare l'indirizzo e-mail - L'account My Kaspersky semplifica n |
| S Posticipati                  | 🗌 🚖 Ď Lin'                                | ••••••••••••••••••••••••••••••••••••••                                |
| Importanti                     | 🗌 🕁 Ď We                                  |                                                                       |
| > Inviati                      | 🗌 🙀 Ď We                                  |                                                                       |
| Nuova riunione                 | $\Box$ $\overleftrightarrow$ $\Sigma$ Lin |                                                                       |
| Partecipa a riunione           | 🗌 🙀 Ď Go                                  |                                                                       |
| Hangouts                       | ‼□ ☆ ∑ Lin                                |                                                                       |
| +                              | $\Box$ $\overleftrightarrow$ $\Sigma$ Lin | ,                                                                     |

#### Clicca su Verifica indirizzo e-mail

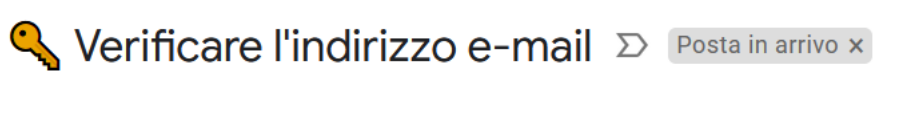

# My Kaspersky <noreply@mail.my.kaspersky.com>

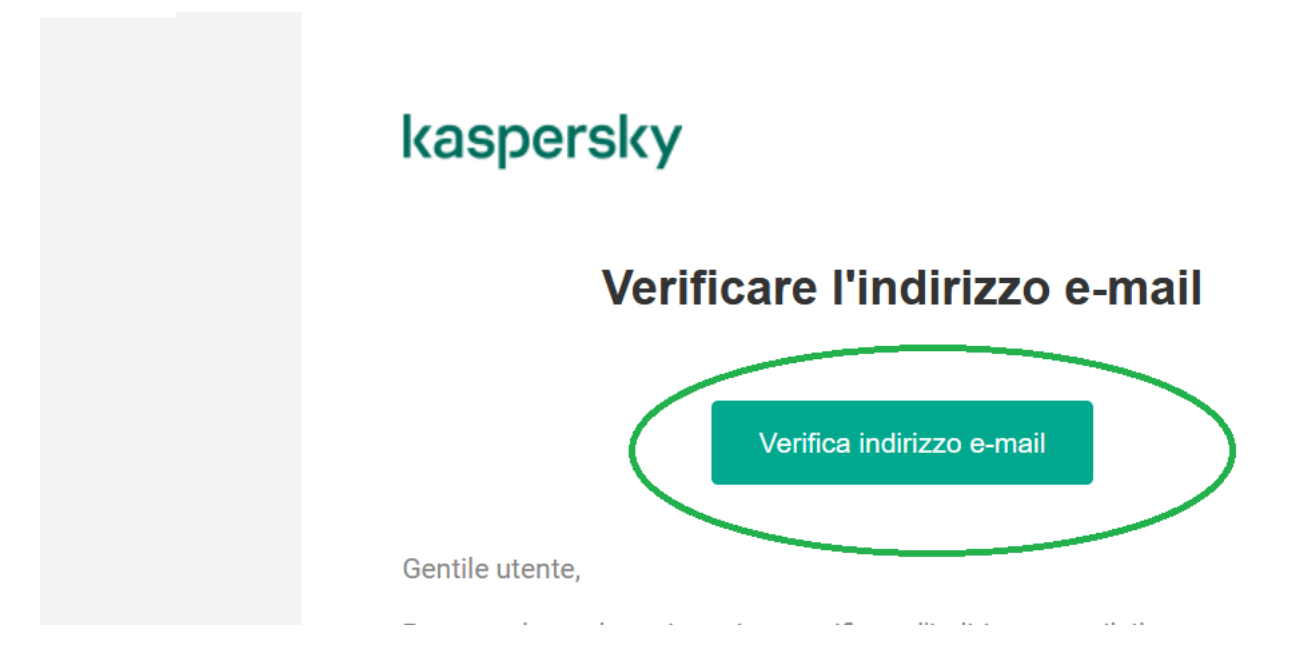

#### Clicca poi su Accedi

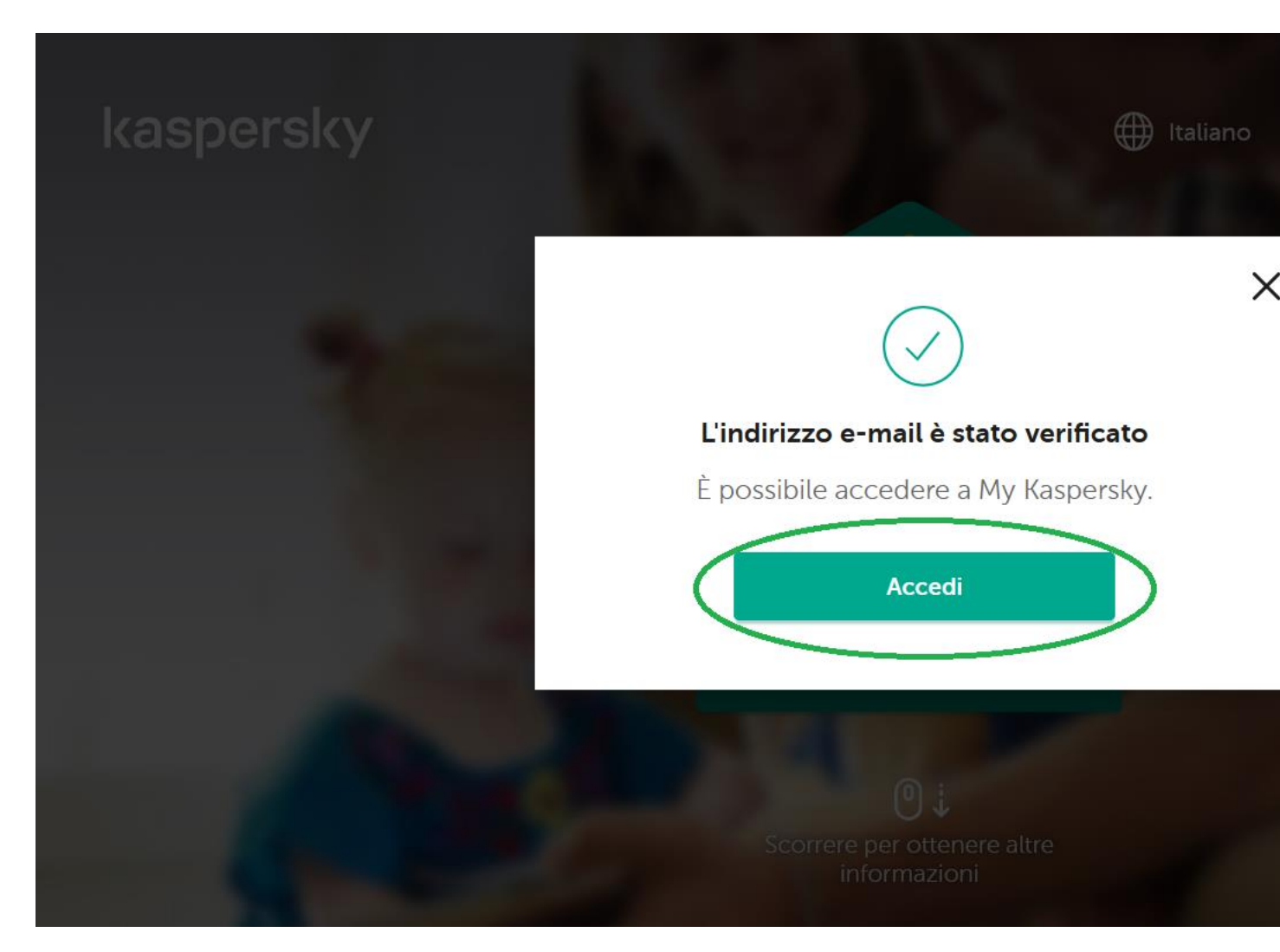

Inserisci i dati scelti <u>qui</u> in **fase di registrazione** 

|                         | ×         |
|-------------------------|-----------|
| Accedi a My Kaspersky   |           |
| guradge om              | $\sum$    |
| ••••••                  | $\square$ |
| Ricordami per 30 giorni |           |
| Accedi                  | >         |
| Password dimenticata? > |           |

Verifica l'area Geografica e clicca **Avanti** 

| Area geografica         | 🔲 Italia | $\sim$ |  |
|-------------------------|----------|--------|--|
| Lingua: <b>Italiano</b> |          |        |  |
|                         |          |        |  |
|                         |          |        |  |
|                         |          |        |  |

# **Accetta i Termini di utilizzo** selezionando le caselle e clicca su **Continua** e successivamente su **Accetta**

#### Termini di utilizzo

~

~

ATTENZIONE! Prima della registrazione e della connessione, leggere attentamente i Termini di utilizzo di My Ka di Kaspersky Small Office Security Management Console (di seguito denominati la "Soluzione software"), i cui d appartengono ad AO Kaspersky Lab (di seguito denominato il "Titolare dei diritti"). Per Soluzione software si inte siti Web, le risorse online del Titolare dei diritti e il software installato sull'infrastruttura del Titolare dei diritti e ut tramite i siti Web.

La creazione di un account nella Soluzione software e il suo utilizzo implicano l'accettazione incondizionata da dell'utente dei termini esposti di seguito con le descrizioni incluse nella **Guida di My Kaspersky** e nella **Guida di Small Office Security Management Console** nonché l'accettazione dei medesimi Termini di utilizzo anche per eventuali minori sotto la responsabilità dell'utente. In caso di mancata accettazione di termini specifici, si vieta creazione di un account nella Soluzione software nonché l'utilizzo della stessa.

Conti

Confermo di aver letto i documenti presentati in precedenza, di aver compreso e accettato tutti i termini e le condizioni e che l'elaborazione dei dati personali sarà soggetta all'**Informativa sulla privacy** 

Conferisco ad AO Kaspersky Lab l'autorizzazione a usare il mio indirizzo e-mail per contattarmi in merito a offerte speciali personalizzate, revisioni, sondaggi, avvisi di completamento degli ordini, eventi e notizie importanti. Sono inoltre consapevole che è possibile revocare il consenso, anche se accordato precedentemente o in altre occasioni, in qualsiasi momento aggiornando le impostazioni dell'account oppure facendo clic sul collegamento di annullamento dell'abbonamento riportato nelle e-mail correlate. [Opzionale]

# **TERMINI DI UTILIZZO**

ATTENZIONE! Prima della registrazione e della connessione, leggere attentamente le Condizioni d'uso di Kaspersky Safe Kids, il copyright di cui fa parte presso AO Kaspersky Lab (di seguito denominato "Titolare dei diritti"). La connessione e l'uso di Kaspersky Safe Kids (di seguito denominata "Soluzione software") implica l'accettazione delle disposizioni di seguito indicate. Se l'Utente non accetta i termini e le condizioni seguenti, non deve utilizzare la Soluzione software.

Per utilizzare il Soluzione software, è necessario creare un account nel sito Web del Titolare dei diritti all'indirizzo <u>https://my.kaspersky.com/</u> e connettere l'applicazione installata nei dispositivi all'account.

#### Condizioni relative al trattamento dei dati

Si prega di leggere attentamente le condizioni indicate nella sezione "Condizioni relative al trattamento dei dati". In questa sezione sono descritti i dati ricevuti dall'Utente e/o dal suo dispositivo e il modo in cui il Titolare dovrà elaborare i dati per eseguire le prestazioni previste dai presenti Termini di utilizzo. Ove la Soluzione software venga utilizzata da un soggetto giuridico o su un computer utilizzato da più persone, l'Utente è tenuto a garantire di aver compreso e accettato le condizioni di cui alla sezione "Condizioni relative al trattamento dei dati", prima di utilizzare la Soluzione software.

1 Affinché il Titolare dei diritti adempia ai propri obblighi ai sensi dei presenti Termini di utilizzo, il Titolare dei diritti deve ricevere ed elaborare le informazioni descritte nella sezione "Condizioni relative al trattamento dei dati",

Facendo clic sul pulsante Accetta, si conferma di aver letto, compreso e accettato le Condizioni di utilizzo.

Accetta Annulla

A questo punto cliccando su **bambini** puoi monitorare l'account di tuo figlio/a e quindi conoscere i **siti che ha visitato**, le **applicazioni usate** e il **tempo di utilizzo**.

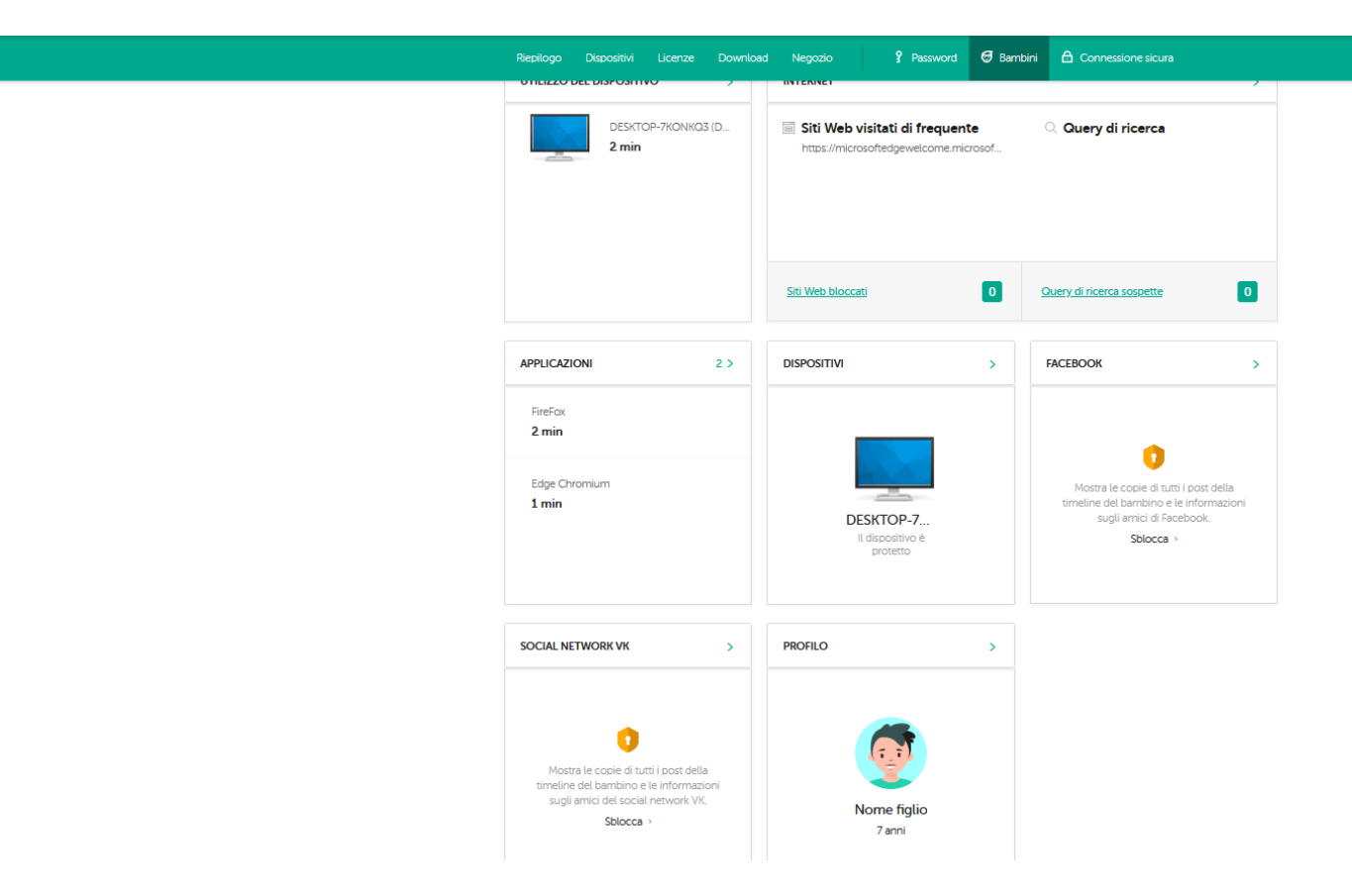

Inoltre cliccando su **Internet** puoi impostare le varie **restrizioni dei siti web** modificando le varie impostazioni e/o, **aggiungendo delle eccezioni** per esempio, puoi **vietare o consentire uno o più siti specifici**. Come? Inserendolo nella casella **Esclusioni** e cliccando su **Vietato** o **Consentito** e successivamente, se desideri inserirne più di uno, cliccando su **Aggiungi.** Infine cliccare su **Salva** 

| hiephogo     | Dispositivi   | Licenze          | Download Neg                                                                                                    | gozio            | Password                    | 🗑 Bambini 🕇  | Connessione sicur | a                      |   |
|--------------|---------------|------------------|----------------------------------------------------------------------------------------------------|------------------|-----------------------------|--------------|-------------------|------------------------|---|
| 0            |               |                  | Image: Point of the second second s |                  | $\odot$                     | (P           | æ                 | Ξ                      | > |
| Nome figl    | io~           | Riepilogo        | Dov'è il mio<br>bambino?                                                                                                    | Internet         | Utilizzo del<br>dispositivo | Applicazioni | Social network    | Dispositivi<br>bambino |   |
| <b>0</b> – q | ueste funzion | alità sono dispo | onibili nella <b>versione</b> I                                                                                                    | Premium di Kaspe | ersky Safe Kids.            |              | Acquista<br>Prove | Premium<br>a ora       |   |
|              |               |                  |                                                                                                    |                  |                             |              |                   |                        |   |

#### Monitoraggio dell'attività Web

Attivare il monitoraggio per ottenere statistiche e definire le impostazioni per l'accesso ai siti Web. Se il monitoraggio è attivato, l'app nei dispositivi mobili blocca automaticamente i siti Web dannosi e di phishing.

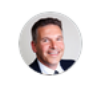

#### CONSIGLI PER I GENITORI

Le query di ricerca dipendono dall'età del bambino e riflettono i suoi pensieri e interessi. Se sapete che cosa sta cercando online il bambino, potete offrire aiuto e supporto, ma utilizzate le informazioni con prudenza. Ulteriori informazioni >

#### IMPOSTAZIONI DI RICERCA

#### Ricerca sicura

Questa funzionalità consente di escludere i contenuti inappropriati dai risultati di ricerca in Bing, Google, Mail.ru, Yahool e Yandex. Nei dispositivi Android, iOS e Windows Kaspersky Safe Kids impedirà inoltre la visualizzazione nei risultati di ricerca delle seguenti categorie di siti Web: contenuti per adulti, alcolici, tabacco, narcotici, espressioni volgari, oscenità, estremismo, razzismo.

#### Ricerca sicura su YouTube

Questa funzionalità è disponibile per: app Windows 10.5.4096 e versioni successive, app Android 1.33.0.0 e versioni successive, app iOS 1.48.0.0 e versioni successive.

#### **RESTRIZIONI PER CATEGORIE DI SITI WEB**

| Contenuti per adulti                          | Vietato 🗸    |
|-----------------------------------------------|--------------|
| Ricerca di lavoro 🕐                           | Consentito 🗸 |
| Strumenti di anonimizzazione $$               | Vietato 🗸    |
| Software, audio, video 🕐                      | Attenzione 🗸 |
| Gioco d'azzardo, lotterie,<br>scommesse ⑦     | Vietato 🗸    |
| Comunicazione Internet 📎                      | Attenzione 🗸 |
| Alcolici, tabacco, sostanze<br>stupefacenti ③ | Vietato 🗸    |

| Negozi online, banche, sistemi di<br>pagamento ⑦ | Consentito 🗸 |
|--------------------------------------------------|--------------|
| Videogiochi 🕜                                    | Consentito 🗸 |
| Religioni, associazioni religiose 🕜              | Attenzione 🗸 |
| Notizie ⑦                                        | Consentito 🗸 |
| Violenza 💮                                       | Vietato 🗸    |
| Espressioni volgari, oscenità 📎                  | Attenzione 🗸 |
| Armi, esplosivi, fuochi d'artificio 🕜            | Vietato 🗸    |
|                                                  |              |

#### ESCLUSIONI

Utilizzare questo elenco per consentire o bloccare l'accesso ai siti Web indipendentemente dalle categorie.

| Ad esempio: www.example.com | Consentito 💊 |            |   | Aggiungi |
|-----------------------------|--------------|------------|---|----------|
|                             |              | Vietato    |   |          |
|                             |              | Consentito | ~ |          |
|                             |              |            |   |          |

Oppure puoi **bloccare** a prescindere **tutti i siti Web**, mettendo la spunta su **Blocca tutti i siti Web tranne le esclusioni**. Tutti i siti inseriti nella casella **Esclusioni**, con selezionata la voce <b>Consentito</b>, saranno accessibili.

Fatto tutto questo clicca su **Salva**.

| Riepilogo Dispositivi Licenze [                                                                                                    | Download Negozio | Passv                                          | word                                          | 🗑 Bambini | Connessione                | sicura       |  |  |
|----------------------------------------------------------------------------------------------------|------------------|------------------------------------------------|-----------------------------------------------|-----------|----------------------------|--------------|--|--|
| Strumenti di anonimizzazione $\odot$                                                                                                    | Vietato ~        | Religioni, associazioni religiose ⑦ Attenzione |                                               |           |                            | Attenzione 🗸 |  |  |
| Software, audio, video 💿                                                                                                    | Attenzione 🗸     |                                                | Notizie ⑦ Consent                             |           | Consentito 🗸               |              |  |  |
| Gioco d'azzardo, lotterie,<br>scommesse ⊘                                                                                                    | Vietato 🗸        |                                                | Violenza                                      |           |                            | Vietato 🗸    |  |  |
| Comunicazione Internet ⑦                                                                                                    | Attenzione 🗸     |                                                | Espressioni volgari, oscenità 🕥 Attenzion     |           |                            | Attenzione 🗸 |  |  |
| Alcolici, tabacco, sostanze<br>stupefacenti 💿                                                                                                    | Vietato 🗸        |                                                | Armi, esplosivi, fuochi d'artificio 🕜 Vietato |           |                            | Vietato 🗸    |  |  |
| ESCLUSIONI Utilizzare questo elenco per consentire o bloccare l'accesso ai siti Web indipendentemente dalle categorie. Aresempio: www.example.com Consentito ~ Aggiungi                                                                                                    |                  |                                                |                                               |           |                            |              |  |  |
|                                                                                                    |                  |                                                |                                               |           |                            |              |  |  |
| Questa impostazione è disponibile per: app Windows 1.0.5.4096 e versioni successive, app Android 1.33.0.0 e versioni successive, app iOS 1.47.0.0 e versioni successive.  Blocca tutti i siti Web tranne le esclusioni Liti Web consentiti nell'elenco delle esclusioni non verranno bloccati. |                  |                                                |                                               |           |                            |              |  |  |
|                                                                                                    |                  | -                                              | _                                             | _         |                            |              |  |  |
|                                                                                                    | Annulla          |                                                | S                                             | alva      | $\boldsymbol{\mathcal{V}}$ |              |  |  |